## HOW TO CANCEL EVENT REGISTRATION

- 1. Go to sccroe50.org
- 2. Click on MY ACCOUNT to make sure you are signed into your account.
- 3. Then click on the Registrations drop down on that page.
- 4. This should allow the events that you have registered for to appear on the right side of the screen.
- Now, look at the event that you are wanting cancel and at the top you will see a grayed out Active and right next to it will be a clickable Cancel.
- 6. Click on Cancel and press OK.
- 7. There should now be a grayed out Cancelled were the Active used to be. After several minutes, the event should disappear. (You will have to refresh)

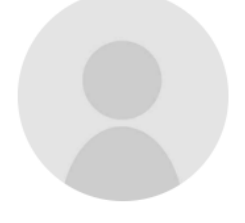

## Registrations Active (Cancel) Registration #14314 for event: K-12 Instructional Coach Summit (Day 2 of 2) Event Starts: 10/1/2024 @ 8:30am Registration time: 7/9/2024 @ 10:27am Event ID: 21612 View Event

## Joe Random

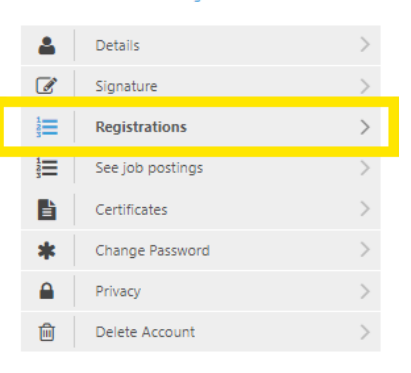